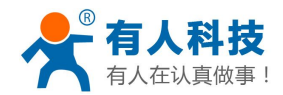

version:ver1.0

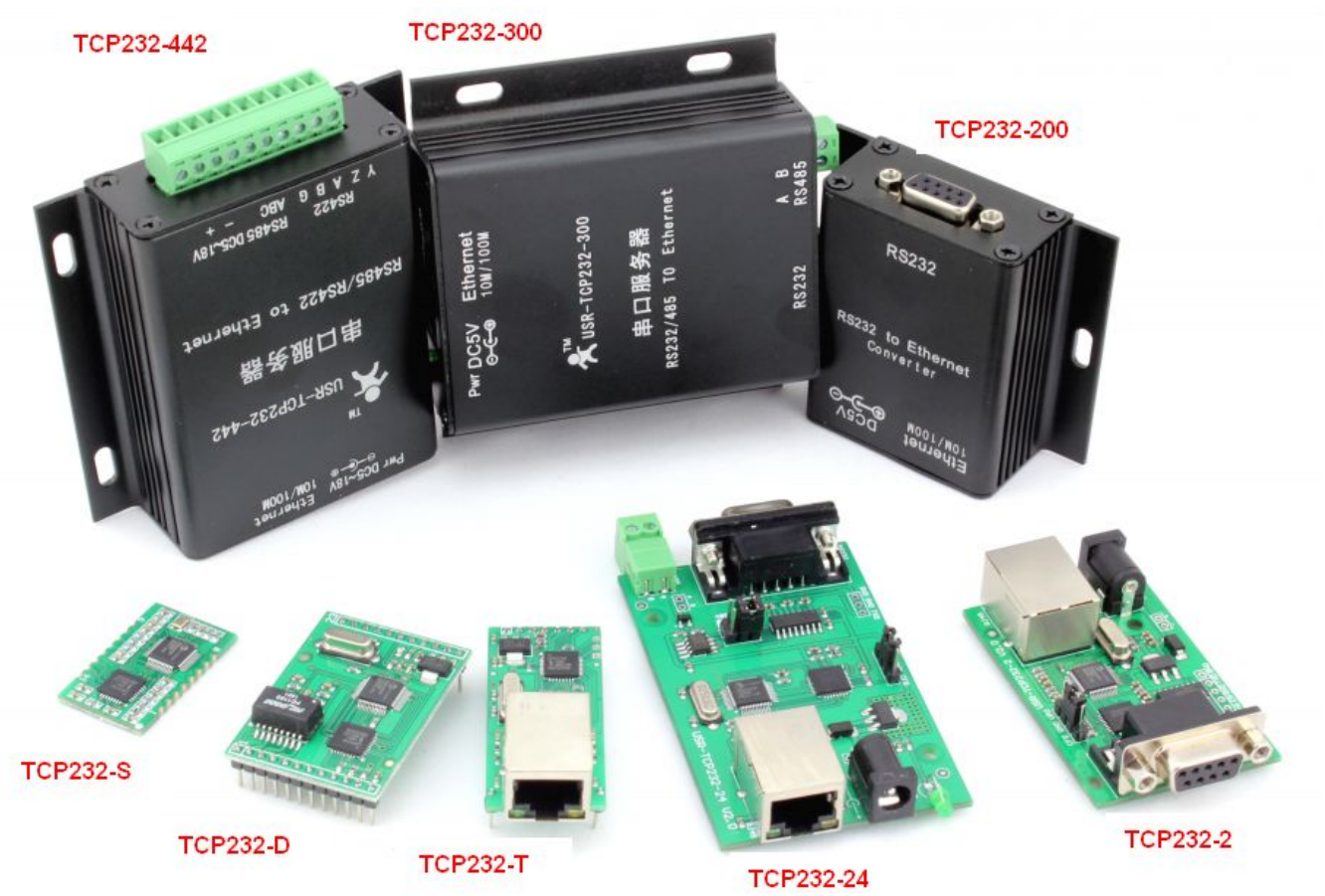

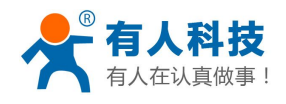

phone: 4000 255 652

# Catalog

| USR-TCP232-T24 products Getting Started Manual                        | 1  |
|-----------------------------------------------------------------------|----|
| 1. Initial test                                                       |    |
| 1.1. Hardware connect                                                 | 4  |
| 1.2. Network connection                                               | 5  |
| 1.3. Related test software                                            | 7  |
| 1.4. Data send/receive test                                           | 7  |
| 2. Method of use                                                      | 9  |
| 2.1. serial device server connected to the router communication mode  | 9  |
| 2.2. USR-TCP232-T24 Series modules connect to the server setup method |    |
| 2.3. TCP server mode setting                                          | 13 |
| 2.4. UDP server mode                                                  |    |
| 2.5. UDP Mode                                                         |    |
| 3. Common applications                                                |    |
| 3.1. serial port setup                                                |    |
| 3.2. Two TCP232 modules transparent transmission concrete steps       |    |
| 3.3. Many to many serial communication                                |    |
|                                                                       |    |

### product summary

| Model number   | Power supply<br>DC | Interface | Network port<br>10/100Mbps | Package Type<br>(Module products) |
|----------------|--------------------|-----------|----------------------------|-----------------------------------|
| USR-TCP232-S   | 3.3V               | TTL       | PHY chip network           | Stamp Hole                        |
|                |                    |           | interface                  | Package                           |
|                | 51//3 31/          |           | Take 2kv magnetic          | Pin package (DIP                  |
| 0011-101202-1  | 5075.50            |           | isolation RJ45             | package)                          |
|                |                    |           | With 1.5KV PHY signal      | Dia analysis                      |
| USR-TCP232-D   | 5V/3.3V            | TTL       | of electromagnetic         | Ріп раскаде                       |
|                |                    |           | separation                 | (DIP package)                     |
|                | 5V power           | RS232     | Take 2 kv magnetic         |                                   |
| 05R-10P232-2   | adapter/terminal   |           | isolation RJ45             |                                   |
|                | 5V power           | 00000     | Take 2 kv magnetic         |                                   |
| USR-1CP232-200 | adapter/terminal   | ROZOZ     | isolation RJ45             |                                   |
|                | 5V power           | RS232/    | Take 2 kv magnetic         |                                   |
| USR-10P232-24  | adapter/terminal   | RS485     | isolation RJ45             |                                   |
|                | 5V power           | RS232/    | Take 2 kv magnetic         |                                   |
| 05K-16P232-300 | adapter/terminal   | RS485     | isolation RJ45             |                                   |
|                | 5V power           | RS485/    | Take 2 kv magnetic         |                                   |
| USK-10P232-442 | adapter/terminal   | RS422     | isolation RJ45             |                                   |

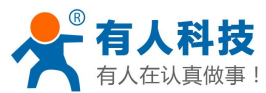

V在认真做事! USR-TCP232-T24 products Getting Started Manual phone: 4000 255 652

### 1. Initial test

To do this initial test, On the one hand, there is a preliminary understanding of the module, on the other hand, test module is working

Notice: PC should be disable other network cards, only leave one WIF network cards. Below PC COM port is COM5, when you test it, you should know your PC COM ports. How to check your PC COM port: "My computer - > properties - > device manager - > port"

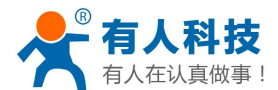

USR-TCP232-T24 products Getting Started Manual phone: 4000 255 652

Computer Management File Action View Help ? 📊 10 AREFVSNDF7WMY9J 🚂 Computer Management (Local Date Computer ▲ System Tools D Task Scheduler Disk drives Solay adapters Event Viewer Shared Folders DVD/CD-ROM drives D Human Interface Devices Local Users and Groups N Performance IDE ATA/ATAPI controllers Bevice Manager Imaging devices > C Keyboards Storage 🖃 Disk Management Memory technology driver Services and Applications Mice and other pointing devices Þ Monitors Network adapters PC com5 Ports (COM & LPT) USB Serial Port (COM5) Processors Sound, video and game controllers System devices Universal Serial Bus controllers

### 1.1. Hardware connect

The basic function of the TCP232-300 serial server, data communication between the serial port and network. It is the serial data transmitted to the network, the forwarding of data from the network to the serial port.

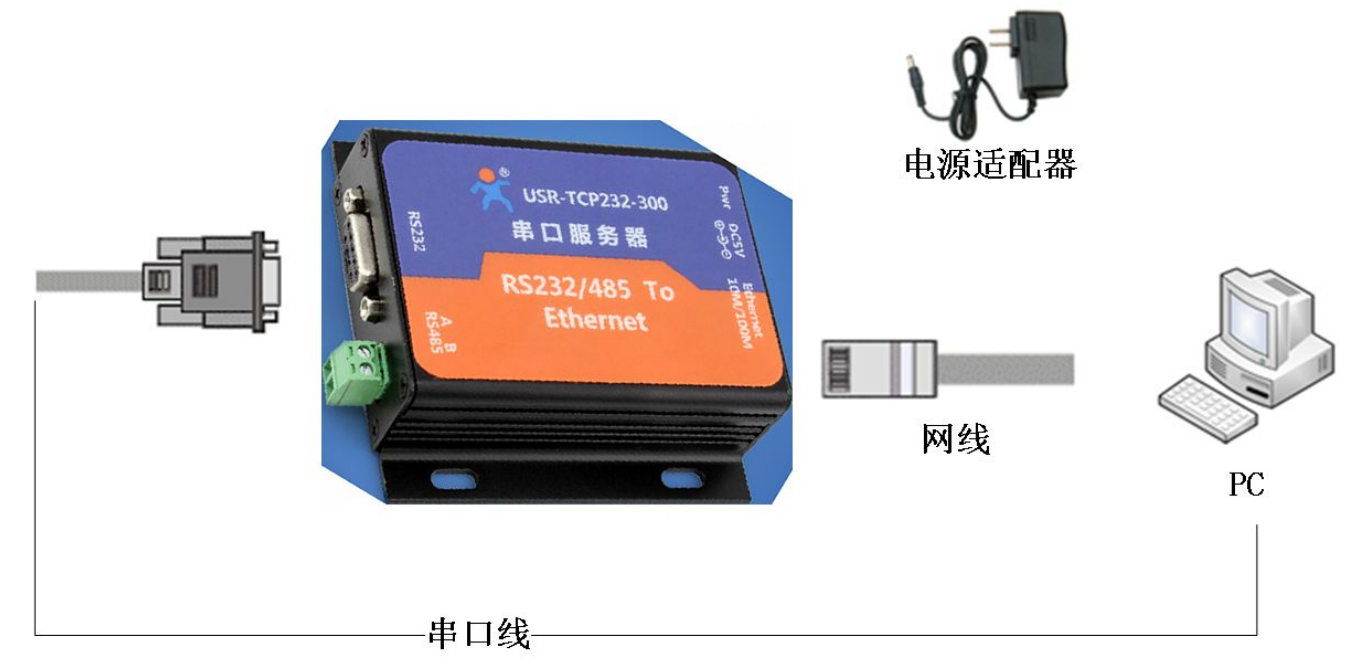

The module of serial port to connect to the serial port of computer, module RJ45 port connected to the computer

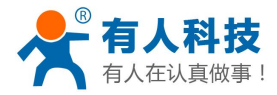

RJ45 port.

The hardware connection is completed, Ethernet port, the green light, yellow light flashing

### **1.2. Network connection**

Close the firewall

|             | ✓ Windows > Customize Settings ✓ 4y Search Control Panel                        | <u>م</u> |
|-------------|---------------------------------------------------------------------------------|----------|
| File Edi    | it View Tools Help                                                              |          |
| Custo       | omize settings for each type of network                                         |          |
| You ca      | n modify the firewall settings for each type of network location that you use.  |          |
| What a Home | re network locations?                                                           |          |
|             | Turn on Windows Firewall                                                        |          |
|             | Block all incoming connections, including those in the list of allowed programs |          |
| _           | Wotify me when Windows Firewall blocks a new program                            |          |
| 8           | Turn off Windows Firewall (not recommended)                                     |          |
| Public      | network location settings                                                       |          |
| 0           | Turn on Windows Firewall                                                        |          |
| •           | Block all incoming connections, including those in the list of allowed programs |          |
|             | Votify me when Windows Firewall blocks a new program                            |          |
|             | <ul> <li>Turn off Windows Firewall (not recommended)</li> </ul>                 |          |
|             |                                                                                 |          |
|             |                                                                                 |          |
|             | OK Can                                                                          | cel      |

Disable wireless network connection

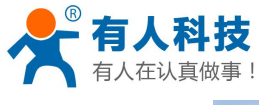

| <sup>(事 !</sup> USR-TCP232-T24 products Getting Started M | Manual phone: 4000 255 652        |
|-----------------------------------------------------------|-----------------------------------|
| La rectation and a Calendar                               | 1 M Reality and 1                 |
| CO V Control Panel   Network and Internet   Net           | work Connections 🕨                |
| File Edit View Tools Advanced Help                        |                                   |
| Organize 🔻 Connect To Disable this network device         | Diagnose this connection Rename t |
| Local connections Wireles                                 | ss network connection             |
| 来识别的网络<br>Realtek PCIe GBE Family Controller Qualco       | E ZKB                             |
|                                                           | Connect / Disconnect              |
|                                                           | Status                            |
|                                                           | Diagnose                          |
|                                                           | 🚱 Bridge Connections              |
|                                                           | Create Shortcut                   |
|                                                           | Delete                            |
|                                                           | 🚱 Rename                          |
|                                                           | 🚱 Properties                      |

Setup the computer IP address:192.168.0.201

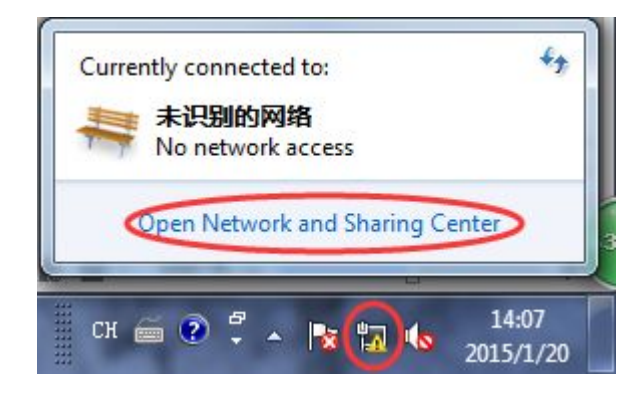

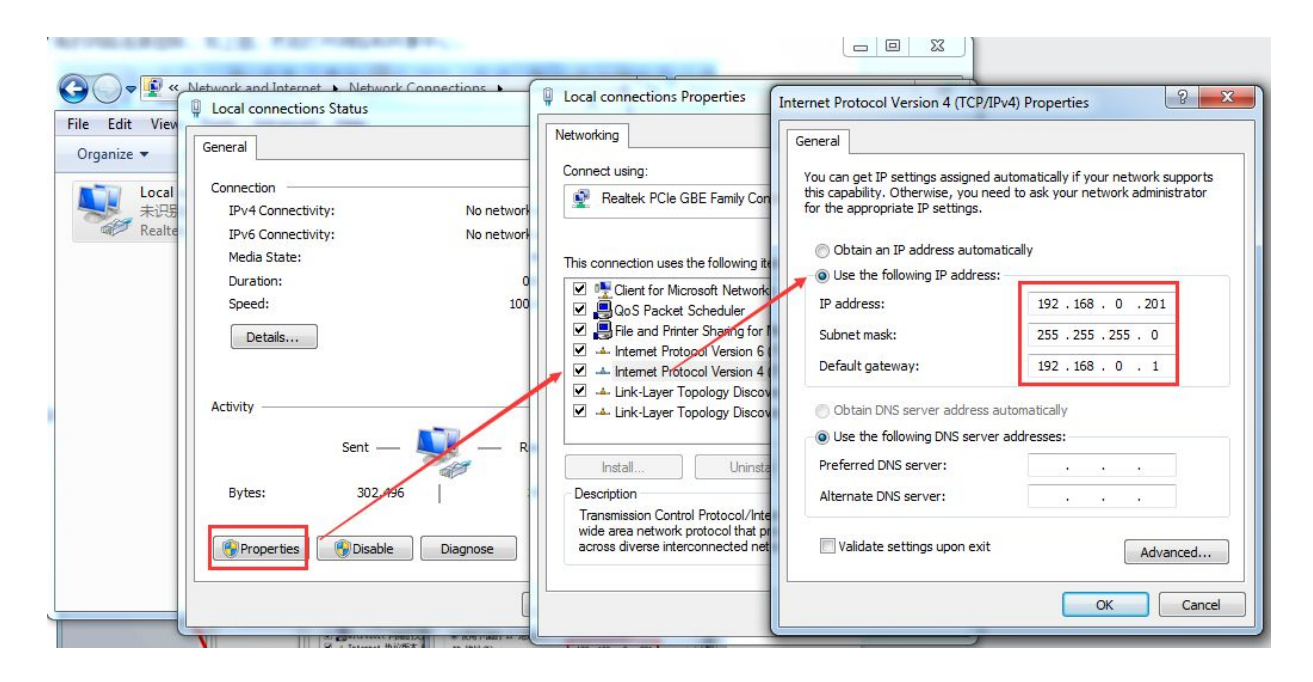

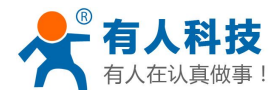

### **1.3. Related test software**

| USR-TCP232-Test( http://www.usr.cn/Download/27.html ) 🙀 USR-TCP232-Test 串口转网络调试助手 |  |
|-----------------------------------------------------------------------------------|--|
| USR-TCP232-Setup (http://www.usr.cn/Download/28.html)                             |  |
| USR-VCOM (http://www.usr.cn/Download/31.html) 🐼 有人虚拟串口软件 V3.5.2.0                 |  |

### 1.4. Data send/receive test

#### **1.4.1:** Set the step and the default parameters

| arameters (i)                                      | -                                         |                 |                          |                    |               |
|----------------------------------------------------|-------------------------------------------|-----------------|--------------------------|--------------------|---------------|
| Module work mode                                   | TCP Client                                |                 | Show 1                   | Expand function    | ns »          |
| Module IP                                          | 192. 168. 0. 7                            |                 | Operate via COM          | (?) CFG conn       | ect to GND    |
| Subnet mask                                        | 255.255.255.0                             |                 | Select serial            | port COM2          | • (?          |
| Default Gateway                                    | 192. 168. 0. 201                          |                 |                          | Read via COM       |               |
| Baud Rate(bps)                                     | 115200                                    |                 |                          | Setup via COM      |               |
| Parity/Data/Stop                                   | NONE 💌 8 💌                                | 1 •             | )perate via Net<br>1     | (?) Leave CF       | G pin free    |
| Module port                                        | 20108                                     |                 |                          | Search in LAN      |               |
| Destination IP                                     | 192. 168. 0. 201                          | 4               | Set se                   | lected item vi     | a Net         |
| Destination Port                                   | 8234                                      |                 | Device list in           | the Net            |               |
| Logs 3                                             |                                           |                 | Module IP<br>192.168.0.7 | MAC<br>OOFFF8BB500 | Ver<br>66 5.8 |
| Parameters has upd<br>change Param, click<br>Net】. | ated to left form.A:<br>Set selected iter | fter 🔺<br>n via | 2                        |                    |               |
|                                                    |                                           |                 |                          |                    |               |

1.4.2: Use the USR - TCP232 - TEST software TEST to send and receive data

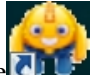

Open USR-TCP232-Test. exe software select COM 5, baud rate 115200, select open serial ports

Net setting, set as TCP server, local port:8234.

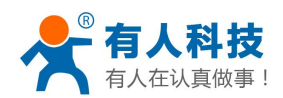

phone: 4000 255 652

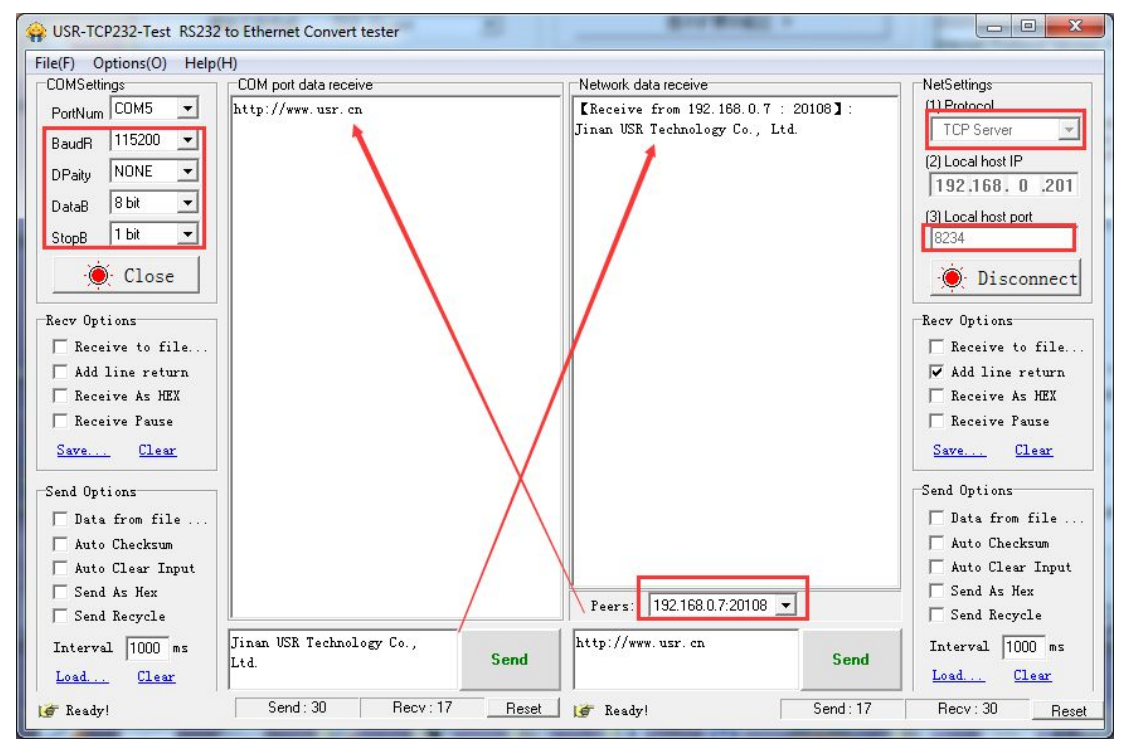

**1.4.3:** The software virtual serial port communication test Add COM com1, TCP server Local port 8234.

| SR-VCOM Virtual Serial Port Server V3.5.2.0 |                                                                                                    | 83 |
|---------------------------------------------|----------------------------------------------------------------------------------------------------|----|
| Device(D) Tools(T) Options(O) 中文 Help(H)    |                                                                                                    |    |
| Add COM Del COM Connect Reset Count Mon     | Image: Search     Image: Smart VCOM     Image: Smart VCOM                                                                                           |    |
| Remarks COM Name Parameters COM State Net   | et Protocol Remote IP Remote Port Local Port COM Received Net Received Net State Reg I                                                              | 5  |
| Add Virtual Serial Po<br>Virtual CDM:       | >ort     ▼       □CDM1     ▼       □CP Server     ▼       □92.168.0.201     20108       18234     ■       18234     ■       ② Cancel     Advanced ≫ |    |

Virtual serial port com1 and PC serial port communication between com5 test:

Network to serial port data flow direction: PC Virtual serial > module RJ45 port->module serial port->PC serial port

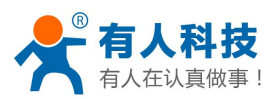

USR-TCP232-T24 products Getting Started Manual phone: 4000 255 652

| SR-TCP232-Test RS232 to Ethernet Convert tester | See USR-TCP232-Test RS232 to Ethernet Convert tester |
|-------------------------------------------------|------------------------------------------------------|
| File(F) Options(O) Help(H)                      | File(F) Options(O) Help(H)                           |
| COMSettings COM port data receive               | COMSettings COM port data receive                    |
| PortNum COM1 _ http://www.usr.cn                | PortNum COM5 Jinan USR Technology Co., Ltd.          |
| BaudR 115200 -                                  | BaudR 115200 -                                       |
| DPaity NONE                                     | DPaity NONE -                                        |
| DataB 8 bit 💌                                   | DataB 8 bit 💌                                        |
| StopB 1 bit 💌                                   | StopB 1 bit 💌                                        |
| Close                                           | : Close                                              |
| Recv Options                                    | Recv Options                                         |
| TReceive to file                                | Receive to file                                      |
| 🗖 Add line return                               | Add ling return                                      |
| TReceive As HEX                                 | Receive As HEX                                       |
| ☐ Receive Pause                                 | Receive Pause                                        |
| Save Clear                                      | Save Clear                                           |
| Send Options                                    | Send Options                                         |
| 🖵 Data from file                                | 🗖 Data from file                                     |
| 🗖 Auto Checksum                                 | 🗖 Auto Checksum                                      |
| 🗖 Auto Clear Input                              | 🗖 Auto Clear Input                                   |
| 🗖 Send As Hex                                   | 🔽 Send As Hex                                        |
| 🗆 🗆 Send Recycle                                | Send Recycle                                         |
| Interval 1000 ms Jinan USR Technology           | Interval 1000 ms http://www.usr.cn                   |
| Load Clear Co., Ltd. Send                       | Load Clear Send                                      |
| Ready! Send: 30 Recv: 0 Reset                   | 💅 Ready! Send: 0 Recv: 0 Reset                       |

### 2. Method of use

# 2.1. serial device server connected to the router communication

### mode.

#### 2.1.1:

The router IP is 192.168.1.1.LAN segments is 192.168.1. X.But the module is the default IP 192.168.0.7.So you need to change the IP module.

**2.1.2: router IP: 192.168.1.1.. PC IP:**192.168.1.115.

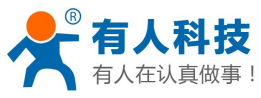

| OpenWrt - Overview - LuC | × +                                                      |                          |
|--------------------------|----------------------------------------------------------|--------------------------|
| 💙 < > C ウ ☆ http:/       | //192.168.1.1/cgi-bin/luci/;stok=2ab955e1760c20dbf4ebf9e | 5c7f3e9b0/admin/status/o |
|                          | Settings web page                                        |                          |
| OpenWrt Status - System  | n - Network - Logout                                     | UNSAVED CH4              |
|                          |                                                          |                          |
| Mahuauk                  |                                                          |                          |
| Network                  |                                                          |                          |
| IPv4 WAN Status          | Type: pppoe                                              |                          |
|                          | pppoe- Address: 27.211.239.206                           |                          |
|                          | wan Netmask: 255.255.255.255                             |                          |
|                          | Gateway: 27.211.232.1                                    |                          |
|                          | DNS 1, 202, 102, 128,08                                  |                          |
|                          | Connected: 19h 57m 33s                                   |                          |
|                          |                                                          |                          |
| IPv6 WAN Status          |                                                          |                          |
|                          | ? Not connected                                          |                          |
|                          |                                                          |                          |
| Active Connections       | 124 / 16384 (0%)                                         |                          |
|                          |                                                          |                          |
| BUIGB I                  |                                                          |                          |
| DHCP Leases              |                                                          |                          |

| Hostname                 | IPv4-Address  | IP Address<br>MAC-Address | Leasetime remaining |
|--------------------------|---------------|---------------------------|---------------------|
| AREFVSNDF7WMY9J          | 192.168.1.115 | 48:5a:b6:7c:77:4b         | 11h 49m 43s         |
| android-39071427ef677b8b | 192.168.1.200 | 20:08:ed:89:e0:cc         | 8h 22m 37s          |

#### PC IP address:

| General                                                                                                    |                                                                                             | Network Connection Details:                                                                                                    |                                                                                                    |
|----------------------------------------------------------------------------------------------------|---------------------------------------------------------------------------------------------|----------------------------------------------------------------------------------------------------|----------------------------------------------------------------------------------------------------|
| Connection                                                                                                    |                                                                                             | Property                                                                                                    | Value                                                                                                    |
| IPv4 Connectivity:<br>IPv6 Connectivity:<br>Media State:<br>SSID:<br>Duration:<br>Speed:<br>Signal Quality:<br>Details Wireless Pri<br>Activity<br>Sent — | No Internet access<br>No Internet access<br>Enabled<br>14D24E_ZKB<br>00:02:06<br>150.0 Mbps | Connection-specific DN<br>Description<br>Physical Address<br>DHCP Enabled<br>IPv4 Address<br>IPv4 Sebnet Mask<br>IPv4 Default Gateway<br>IPv4 DNS Server<br>IPv4 WINS Server<br>NetBIOS over Topip En<br>Link-local IPv6 Address<br>IPv6 Default Gateway<br>IPv6 DNS Servers | Qualcomm Atheros AR9485 Wireless Ne<br>48-5A-B6-7C-77-4B<br>No<br>192.168.1.115<br>255.255.255.0<br>Yes<br>fe80::6170:989d:bfb1f327%12<br>fec0:0:0.ffff::1%1<br>fec0:0:0.ffff::2%1 |
| Bytes: 278,270                                                                                                    | Diagnose                                                                                    |                                                                                                    | Fec0:0:0:ffff::3%1                                                                                                    |

#### 2.1.3: Modify the module IP address

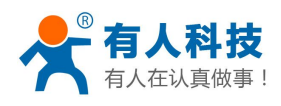

ual phone: 4000 255 652

| USR-TCP232-Setup V                                 | 5.0.0.62                  |                                        |
|----------------------------------------------------|---------------------------|----------------------------------------|
|                                                    | ap <u>3</u>               |                                        |
| Parameters (?)<br>Module work mode                 | TCP Client                | Show Expand functions »                |
| Module IP                                          | 192. 168. 1. 7            | Operate via COM-(?) CFG connect to GND |
| Subnet mask                                        | 255. 255. 255. 0          | Select serial port COM2 (?)            |
| Default Gateway                                    | 192. 168. 1. 1            | Read via COM                           |
| Baud Rate(bps)                                     | 115200                    | Setup via COM                          |
| Parity/Data/Stop                                   | NONE V 8 V 1 V            | Operate via Net-(?) Leave CFG pin free |
| Module port                                        | 20108                     | Search in LAN                          |
| Destination IP                                     | 192. 168. 1. 115 4        | Set selected item via Net 5            |
| Destination Port                                   | 8234                      | Device list in the Net                 |
| Logs                                               |                           | 192.168.0.7 OOFFF8BB5066 5.8           |
| Parameters has upd<br>change Param, click<br>Net]. | ated to left form.After 🖍 | 2                                      |
|                                                    | *                         |                                        |

2.1.4: Search in LAN ,Modify the success

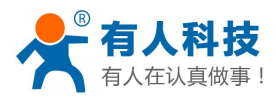

USR-TCP232-T24 products Getting Started Manual phone: 4000 255 652

| Search HX H                                                                                                    | eip                                                                                                    |                                         |  |  |  |
|----------------------------------------------------------------------------------------------------|----------------------------------------------------------------------------------------------------|-----------------------------------------|--|--|--|
| rameters (?)                                                                                                    |                                                                                                    |                                         |  |  |  |
| lodule work mode                                                                                                    | TCP Client                                                                                                    | Show Expand functions »                 |  |  |  |
| Module IP                                                                                                    | 192. 168. 1. 7                                                                                                    | Operate via COM-(?) CFG connect to GND- |  |  |  |
| Subnet mask                                                                                                    | 255. 255. 255. 0                                                                                                    | Select serial port COM2 💌 (?)           |  |  |  |
| Default Gateway                                                                                                    | 192. 168. 1. 1                                                                                                    | Read via COM                            |  |  |  |
| Baud Rate(bps)                                                                                                    | 115200                                                                                                    | Setup via COM                           |  |  |  |
| °arity/Data/Stop                                                                                                    | NONE 💌 8 💌 1 💌                                                                                                    | Operate via Net-(?) Leave CFG pin free- |  |  |  |
| Module port                                                                                                    | 20108                                                                                                    | Search in LAN                           |  |  |  |
| Destination IP                                                                                                    | 192. 168. 1. 115                                                                                                    | Set selected item via Net               |  |  |  |
| lestination Port                                                                                                    | 8234                                                                                                    | Device list in the Net                  |  |  |  |
|                                                                                                    |                                                                                                    | Module IP MAC Ver                       |  |  |  |
| gs                                                                                                    |                                                                                                    | 192.168.1.7 00FFF8BB5066 5.8            |  |  |  |
| Melp:<br>1. You can use COM<br>config the device,<br>choose one<br>2. When use COM po<br>to GND, while use<br>connect<br>3. MouseOver displa<br>Any question, Emai | port or Ethernet to<br>but you just need<br>rt you must connect CFG<br>Ethernet you shoule not<br>y hints<br>1 to tec@usr.cn | 7                                       |  |  |  |
|                                                                                                    |                                                                                                    |                                         |  |  |  |

2.1.5: Use the USR - TCP232 - TEST software TEST to send and receive data

| 🙀 USR-TCP232-Test RS232  | to Ethernet Convert tester |                                      |                          |
|--------------------------|----------------------------|--------------------------------------|--------------------------|
| File(F) Options(O) Help( | (H)                        |                                      |                          |
| COMSettings              | COM port data receive      | Network data receive                 | NetSettings              |
| PortNum COM5 💌           | http://en.usr.cn           | [Receive from 192.168.1.7 : 20108] : | (1) Protocol             |
| RaudR 115200 ▼           | <b>k</b>                   | Jinan USR Technology Co., Ltd.       | TCP Server 💌             |
|                          |                            | 1                                    | (2) Local host IP        |
| DPaity NUNE              |                            |                                      | 192.168. 1 .201          |
| DataB 8 bit 💌            |                            |                                      | (2) Loop heat part       |
| StopB 1 bit 💌            |                            |                                      | 8234                     |
|                          |                            |                                      |                          |
| · Close                  |                            |                                      | 🔘 Disconnect             |
| Recy Options             |                            |                                      | Recy Options             |
| E Receive to file        |                            |                                      | E Receive to file        |
| Add line return          |                            |                                      | Add line return          |
| E Receive As HEX         |                            |                                      | Receive de HEX           |
| E Receive Pense          |                            |                                      | Receive Peuse            |
|                          |                            |                                      |                          |
| Save Clear               |                            |                                      | <u>Save</u> <u>Liear</u> |
| Send Options             |                            |                                      | Send Options             |
| Data from file           |                            |                                      | 🗖 Data from file         |
| Auto Checksum            |                            |                                      | Auto Checksum            |
| Auto Clear Input         |                            | N                                    | 🗖 Auto Clear Input       |
| Send As Hex              |                            |                                      | Send As Hex              |
| Send Recycle             |                            | Peers: 192.168.1.7:20108             | Send Recycle             |
| Toterval 1000 mg         | Jinan USR Technology Co.,  | http://en.usr.cn                     | Interval 1000 ps         |
| Load Clear               | Ltd. Send                  | Send                                 | Load Clear               |
| 🍯 Ready!                 | Send: 30 Recv: 16 Res      | et 🕼 🖝 Ready! Send:16                | Recv : 30 Reset          |

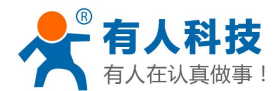

# 2.2. USR-TCP232-T24 Series modules connect to the server setup

### method

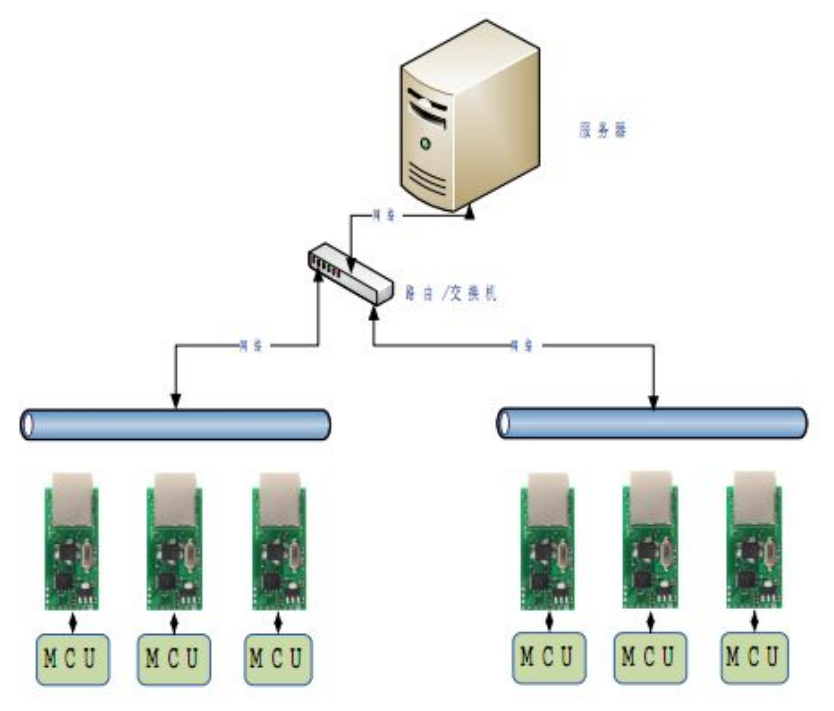

Web link: http://www.usr.so/Faq/67.html

### 2.3. TCP server mode setting

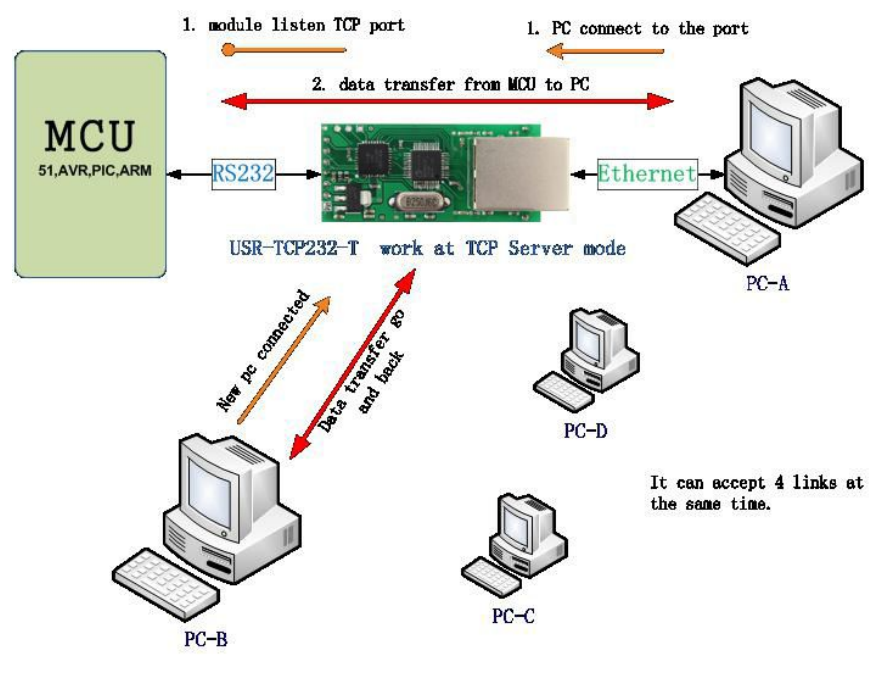

#### 2.4.1: software Settings

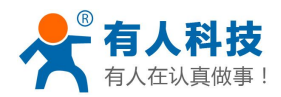

phone: 4000 255 652

| Search 中文 H                                                                                                    | elp                                                                                                    |       |                                         |
|----------------------------------------------------------------------------------------------------|----------------------------------------------------------------------------------------------------|-------|-----------------------------------------|
| aramatars (2)                                                                                                    | 3:设置为TCP se                                                                                                    | erver | y                                       |
| Module work mode                                                                                                    | TCP Server                                                                                                    | 1     | Show Expand functions »                 |
| Module IP                                                                                                    | 192. 168. 0. 7                                                                                                    |       | Operate via COM-(?) CFG connect to GND- |
| Subnet mask                                                                                                    | 255. 255. 255. 0                                                                                                    |       | Select serial port COM2 (?)             |
| Default Gateway                                                                                                    | 192. 168. 0. 1                                                                                                    |       | Read via COM                            |
| Baud Rate(bps)                                                                                                    | 115200                                                                                                    |       | Setup via COM                           |
| Parity/Data/Stop                                                                                                    | NONE • 8 • 1 •                                                                                                    | 1     | Operate via Net-(?) Leave CFG pin free  |
| Module port                                                                                                    | 20108                                                                                                    |       | 1<br>Search in LAN                      |
| Destination IP                                                                                                    | 123. 232. 174. 21                                                                                                    | 4     | Set selected item via Net               |
| Destination Port                                                                                                    | 23419                                                                                                    |       | Device list in the Net                  |
|                                                                                                    |                                                                                                    |       | Module IP MAC Ver                       |
| ogs                                                                                                    |                                                                                                    |       | 192.100.0.1 000000000 5.0               |
| Help:<br>1. You can use COM<br>config the device,<br>choose one<br>2. When use COM po<br>to GND, while use<br>connect<br>3. MouseOver displa<br>Any question, Emai | port or Ethernet to<br>but you just need<br>rt you must connect CFG<br>Ethernet you shoule not<br>y hints<br>l to tec@usr.cn | *     | 2                                       |
|                                                                                                    |                                                                                                    | +     |                                         |
| I                                                                                                    |                                                                                                    |       |                                         |

2. 4. 2: Serial to Ethernet Server front-end ports connected to computers Computer set a static IP address:192.168.0.201

| Vetworking                                                                                        |                                                                        | PV4) Properties                        |
|---------------------------------------------------------------------------------------------------|------------------------------------------------------------------------|----------------------------------------|
|                                                                                                   | General                                                                |                                        |
| Connect using:                                                                                    | You can get IP settings assigned a                                     | automatically if your petwork supports |
| Realtek PCIe GBE Family Controller                                                                | this capability. Otherwise, you ne<br>for the appropriate IP settings. | ed to ask your network administrator   |
| Configure                                                                                         | 🔘 Obtain an IP address automa                                          | atically                               |
| Classifier Misses H Networks                                                                      | Use the following IP address                                           | i —                                    |
|                                                                                                   | IP address:                                                            | 192.168.0.201                          |
| Internet Protocol Version 6 (TCP/IPv6)                                                            | Subnet mask:                                                           | 255.255.255.0                          |
|                                                                                                   | Default gateway:                                                       | 192.168.0.201                          |
|                                                                                                   | Obtain DNS server address a                                            | automatically                          |
|                                                                                                   | O     Use the following DNS server                                     | r addresses:                           |
| Install Uninstall Properties                                                                      | Preferred DNS server:                                                  |                                        |
| Description<br>Transmission Control Protocol/Internet Protocol. The default                       | Alternate DNS server:                                                  | 100 A A                                |
| wide area network protocol that provides communication<br>across diverse interconnected networks. | Validate settings upon exit                                            | Advanced                               |
| (lose ) (cancel                                                                                   |                                                                        | OK Cancel                              |

2. 4. 3: Use the USR - TCP232 - TEST software TEST to send and receive data

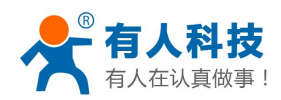

phone: 4000 255 652

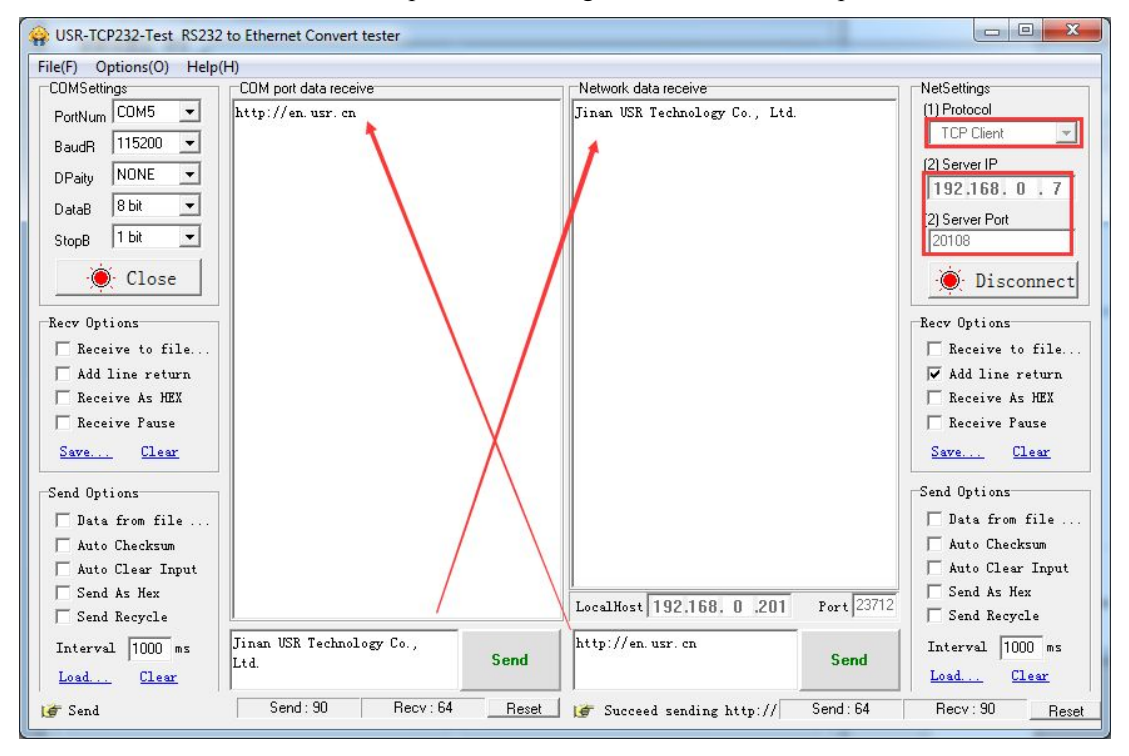

### 2.4. UDP server mode

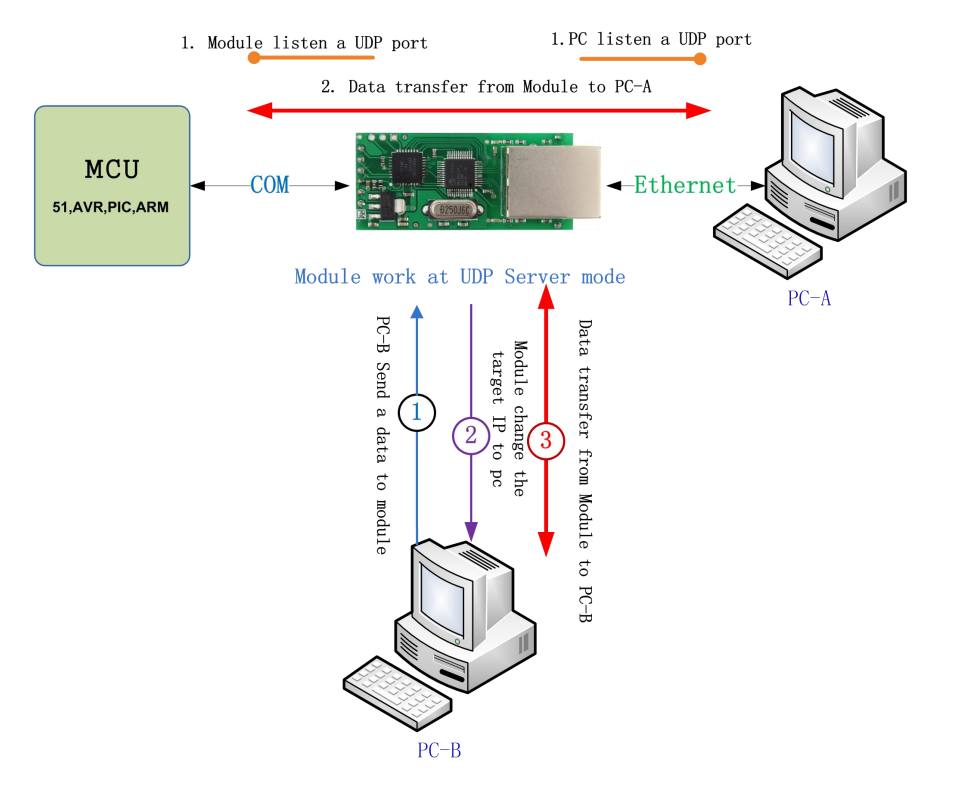

#### 2.4.1: setup parameters

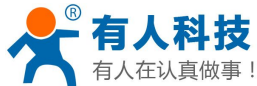

| arameters (9)                                      |                                                      |   | ÌΓ |                                         |
|----------------------------------------------------|------------------------------------------------------|---|----|-----------------------------------------|
| Module work mode                                   | VDP Server 💌                                         | 1 |    | Show Expand functions »                 |
| Module IP                                          | 192. 168. 0. 7                                       | 1 |    | Operate via COM-(?) CFG connect to GND- |
| Subnet mask                                        | 255. 255. 255. 0                                     |   |    | Select serial port COM2 💌 (?            |
| Default Gateway                                    | 192. 168. 0. 201                                     |   |    | Read via COM                            |
| Baud Rate(bps)                                     | 115200                                               |   |    | Setup via COM                           |
| Parity/Data/Stop                                   | NONE 💌 8 💌 1 💌                                       | 1 |    | Operate via Net-(?) Leave CFG pin free- |
| Module port                                        | 20108                                                |   |    | Search in LAN                           |
| Destination IP                                     | 192. 168. 0. 201                                     |   | 4  | Set selected item via Net               |
| Destination Port                                   | 8234                                                 |   |    | Device list in the Net                  |
| 3<br>2                                             |                                                      |   |    | 192.168.0.7 OOFFF8EB5066 5.8            |
| Parameters has upd<br>change Param, click<br>Net】. | lated to left form.After<br>≿ 【Set selected item via | * |    | 2                                       |
|                                                    |                                                      |   |    |                                         |
|                                                    |                                                      |   |    |                                         |

2. 4. 2: Use the USR - TCP232 - TEST software TEST to send and receive data

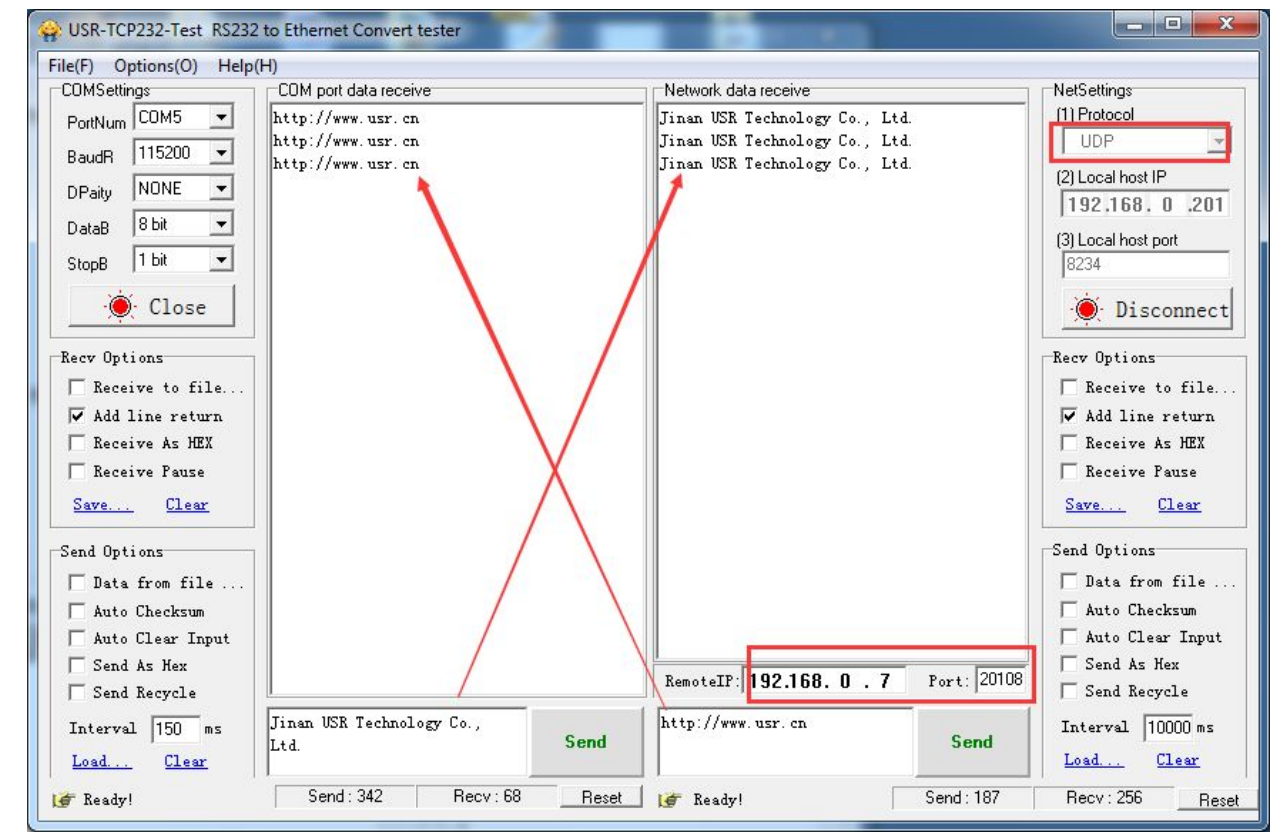

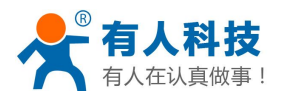

### 2.5. UDP Mode

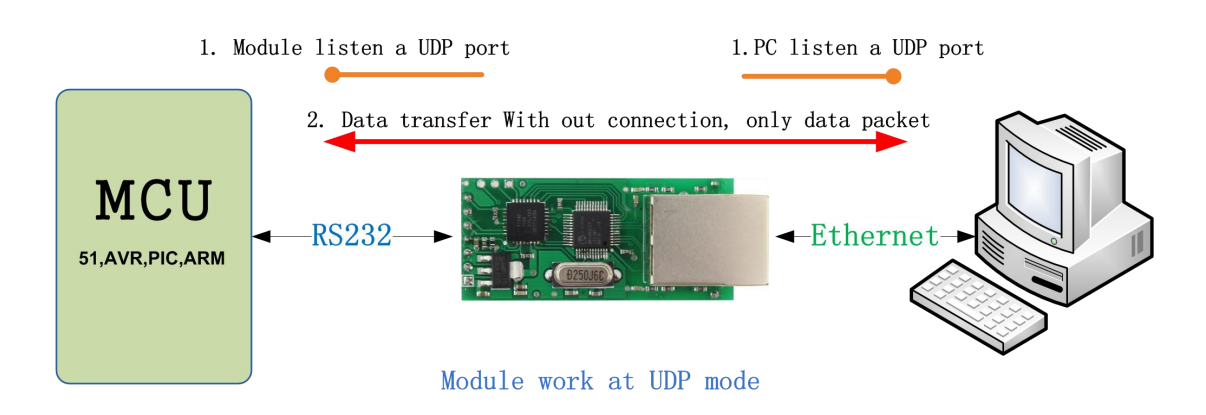

#### 2.5.1: setup parameters

| arameters-(?)                                                                                                    |                                                                                                    |    | 0.51                        |                 |            |  |  |
|----------------------------------------------------------------------------------------------------|----------------------------------------------------------------------------------------------------|----|-----------------------------|-----------------|------------|--|--|
| Module work mode                                                                                                    | VDP Mode 💌                                                                                                    |    | Show I                      | Expand function | 15 »       |  |  |
| Module IP                                                                                                    | 192. 168. 0. 7                                                                                                    | -0 | perate via COM-             | (?) CFG conn    | ect to GND |  |  |
| Subnet mask 255.255.255                                                                                                    | 255. 255. 255. 0                                                                                                    |    | Select serial port COM3 💌   |                 |            |  |  |
| Default Gateway                                                                                                    | 192. 168. 0. 201                                                                                                    |    | Read via COM                |                 |            |  |  |
| Baud Rate(bps)                                                                                                    | 115200                                                                                                    |    | Setup via COM               |                 |            |  |  |
| Parity/Data/Stop                                                                                                    | NONE 💌 8 💌 1 💌                                                                                                    | -0 | perate via Net-             | (?) Leave CF    | G pin free |  |  |
| Module port                                                                                                    | 20108                                                                                                    |    | 1<br>Search in LAN          |                 |            |  |  |
| Destination IP                                                                                                    | 192. 168. 0. 201                                                                                                    |    | 4 Set selected item via Net |                 |            |  |  |
| Destination Port                                                                                                    | 8234                                                                                                    |    | Device list in              | the Net         |            |  |  |
|                                                                                                    |                                                                                                    |    | Module IP                   | MAC             | Ver        |  |  |
| .ogs 3                                                                                                    |                                                                                                    |    | 192.168.0.7                 | 00FFF8BB506     | 6 5.8      |  |  |
| Help:<br>1. You can use COM<br>config the device,<br>choose one<br>2. When use COM po<br>to GND, while use<br>connect<br>3. MouseOver disple<br>Any question, Emai | port or Ethernet to<br>but you just need<br>rt you must connect CFG<br>Ethernet you shoule not<br>y hints<br>l to tec@usr.cn | *  | 2                           |                 |            |  |  |
|                                                                                                    |                                                                                                    |    |                             |                 |            |  |  |

2. 5. 2: Use the USR - TCP232 - TEST software TEST to send and receive data

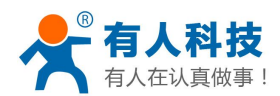

phone: 4000 255 652

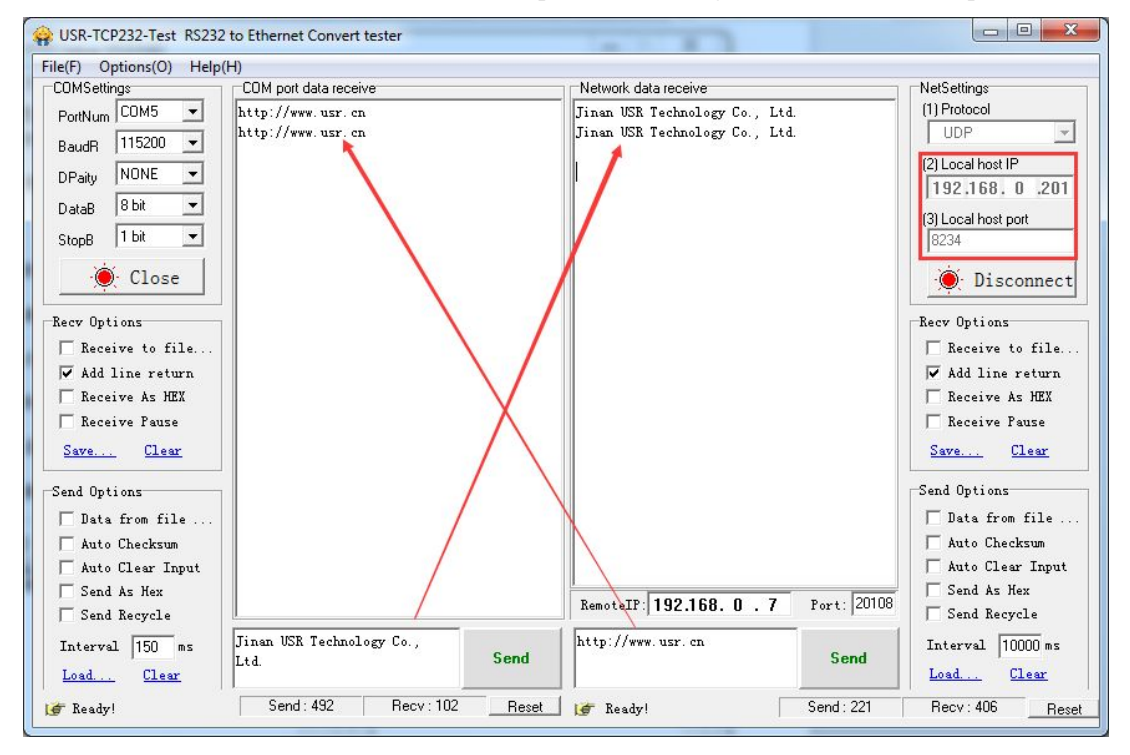

### 3. Common applications

### 3.1. serial port setup

Module is connected with the computer serial port,GND pin and CFG pin connection Using the software Settings:

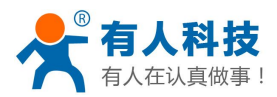

phone: 4000 255 652

| remeters (2)                                                                                                    | <u> </u>                                                                                                    |                           |               |            |       |
|----------------------------------------------------------------------------------------------------|----------------------------------------------------------------------------------------------------|---------------------------|---------------|------------|-------|
| Module work mode                                                                                                    | TCP Client 💌                                                                                                    | Show                      | Expand functi | ions »     |       |
| Module IP                                                                                                    | 192. 168. 0. 7                                                                                                    | Operate via CO            | H (?) CFG con | nnect to ( | GND   |
| Subnet mask                                                                                                    | 255. 255. 255. 0                                                                                                    | Select serial             | port COM3     | •          | ] (?) |
| Default Gateway                                                                                                    | 192. 168. 0. 201                                                                                                    | 3                         | Read via COM  | 1          | ]     |
| Baud Rate(bps)                                                                                                    | 115200                                                                                                    | 4                         | Setup via CO  | M          |       |
| ?arity/Data/Stop                                                                                                    | NONE 💌 8 💌 1 💌                                                                                                    | Operate via Ne            | t-(?) Leave ( | CFG pin fi | ree   |
| Module port                                                                                                    | 20108                                                                                                    |                           | Search in LA  | N          |       |
| Destination IP                                                                                                    | 192. 168. 0. 201                                                                                                    | Set selected item via Net |               |            |       |
| )estination Port                                                                                                    | 8234                                                                                                    | Device list i             | n the Net     |            |       |
|                                                                                                    |                                                                                                    | Module IP                 | MAC           | Ver        |       |
| lgs                                                                                                    |                                                                                                    |                           |               |            |       |
| Help:<br>1. You can use COM<br>config the device,<br>choose one<br>2. When use COM po<br>to GND, while use<br>connect<br>3. MouseOver displa | port or Ethernet to<br>but you just need<br>rt you must connect CFG<br>Ethernet you shoule not<br>y hints<br>1 to tec@usr.cn |                           |               |            |       |
| Any question, Emai                                                                                                    |                                                                                                    |                           |               |            |       |

Setup successfully, disconnect with CFG GND pin nipple

### 3.2. Two TCP232 modules transparent transmission concrete

steps

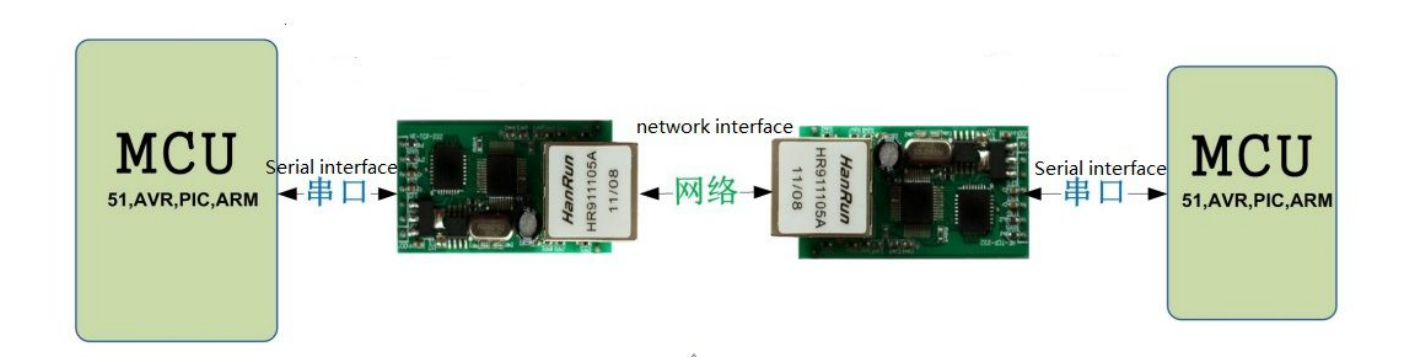

Web link:http://www.usr.so/Faq/45.html

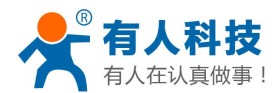

# 3.3. Many to many serial communication

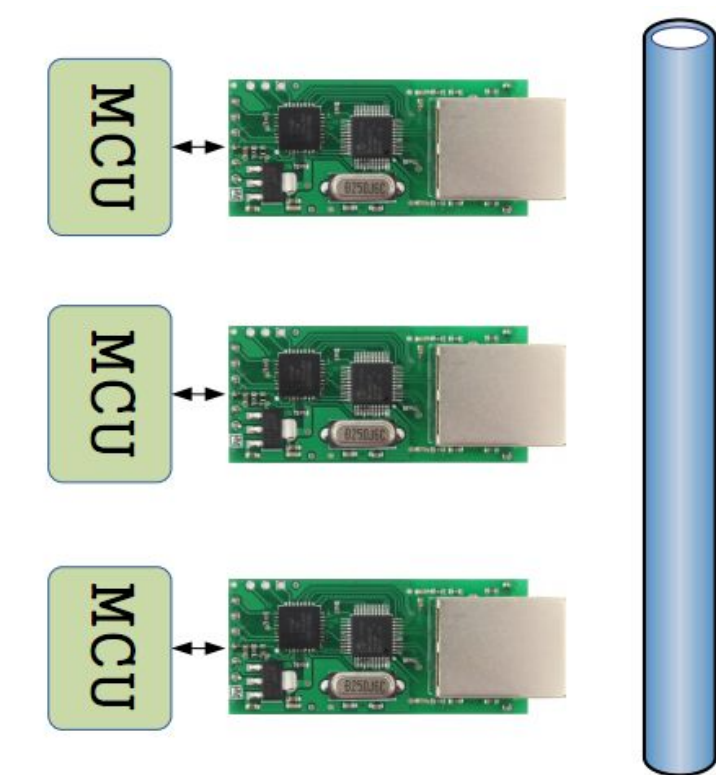

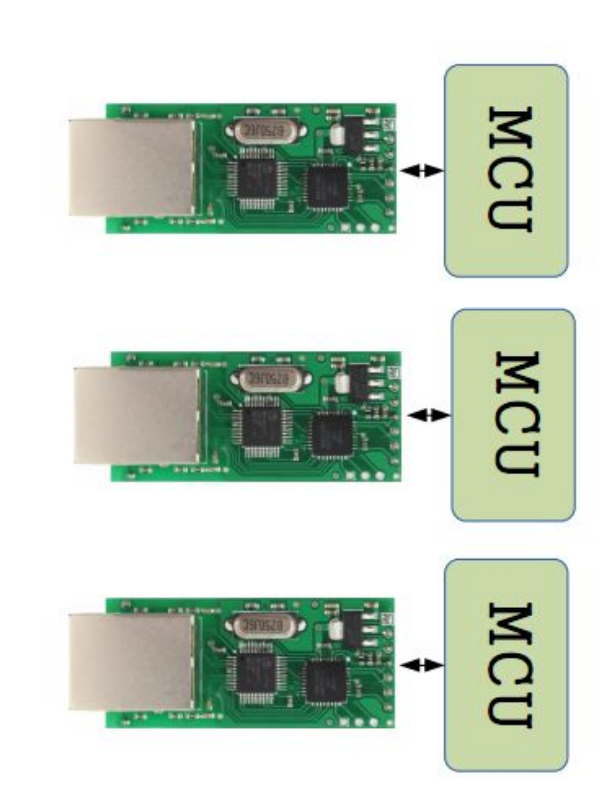

Web link: http://www.usr.so/Faq/66.html